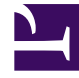

# **GENESYS**

This PDF is generated from authoritative online content, and is provided for convenience only. This PDF cannot be used for legal purposes. For authoritative understanding of what is and is not supported, always use the online content. To copy code samples, always use the online content.

# **Decisions User Help**

**Distribution Viewer** 

# Contents

- 1 Distribution Viewer
  - 1.1 Using the Distribution Viewer

# Distribution Viewer

The Distribution Viewer allows users to view how calls are historically distributed throughout a given day in the week. Different categories of information such as Call Volume, AHT and Staffing can be selected and viewed in the Distribution Viewer. Suppose we want to view call volumes for all Mondays in a given date range. After creating a series, the Distribution Viewer will create a chart and data table displaying all of the data throughout the given day. Depending on what date range we choose, multiple Mondays could be averaged to provide the appropriate data. The Y-axis will include the percentage of the weekly total and the X-axis will provide the hours throughout the day.

# Using the Distribution Viewer

To open the Distribution Viewer, click **Results** > **Distribution Viewer**.

Options within the Distribution Viewer include **Print**, **Save**, **Export**, and **Close**.

- Select the Category: Call Volume, AHT, or Inbound Staffed Agents.
- Select the chart type: Line or Bar

To view the distribution chart, you must add at least one series. When you have finished adding series (one or multiple), click **Execute**. Use the **Chart** and **Data** tabs to view the distribution.

#### Tip

- The time zone of the distribution is shown on the right, above the **Execute** button.
- To alter the Y-axis (dependent) labels, use the Y-axis minimum and maximum text boxes at the top of the window. The Y-axis minimum and maximum text boxes are available only after you click **Execute** to generate the distribution data.
- To alter the X-axis (independent) labels, choose from the drop-down list in the upper right corner of the window.

#### Adding a Series

- 1. Click Add to add a series.
- 2. Enter the Series Name, and select a Contact Group, Routing Legend, and Day of the Week.
- 3. To average records, select **Average Records**. To show error bars, select **Show Error Bars**. The error bars show the variance over the data range at each data point.
- 4. Select a date range for the given series.
- 5. Click **OK**.

## Editing a Series

- 1. Select the series you wish to edit, and click **Edit**.
- 2. Make the appropriate changes to the series, and then click  $\mathbf{OK}$ .

### **Deleting a Series**

- Select the series you wish to delete, and click **Delete**.
- When asked "Are you sure you want to delete?", click **Yes**.